## ClubMaker & BusinessMaker

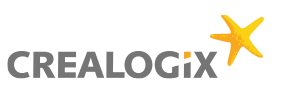

## - Verrechnungskanal hinterlegen - Briefkopf- / Vereinsadresse ändern

- 1. Adressen und Rechnungen öffnen
- 2. Rechnungen (Titel) -> Verrechnungskanäle bearbeiten
- 3. KanalCode: (Empfehlung) z.B Bank-Kürzel hinterlegen
- 4. Bezeichnung dieses Kanales: Beschreibung hinterlegen
- 5. Postfinance / Bank auswählen

| oldius | Code              | Bezeichnung                                                                   | Kont          | 0                  | Konto bei              |   |  |  |  |  |  |
|--------|-------------------|-------------------------------------------------------------------------------|---------------|--------------------|------------------------|---|--|--|--|--|--|
| OK     | CLX               | CLX Test Postfinance                                                          | 60-47         | 6302-0             | Die Post - PostFinance |   |  |  |  |  |  |
| OK     | PTT               | Demo-Verrechnungskanal                                                        | 80-00         | 0001-4             | Die Post - PostFinance | _ |  |  |  |  |  |
| OK     | TEST              | Test - Verrechnungskanal                                                      | 80-00         | 0001-4             | Die Post - PostFinance |   |  |  |  |  |  |
|        | Verrechnungskanal |                                                                               |               |                    |                        |   |  |  |  |  |  |
|        |                   |                                                                               |               |                    |                        |   |  |  |  |  |  |
|        |                   | Kanaloode                                                                     |               |                    |                        |   |  |  |  |  |  |
|        | _                 | Naliaicoud                                                                    |               |                    |                        |   |  |  |  |  |  |
|        | _                 | Bezeichnung dieses Kanales                                                    | E:            |                    |                        |   |  |  |  |  |  |
|        |                   | Diaear Varachnungekanal heechraitt den Zahlungevarkehr üher ein Konto geführt |               |                    |                        |   |  |  |  |  |  |
|        | v                 | vom folgenden Finanzinstitut:                                                 |               |                    |                        |   |  |  |  |  |  |
|        |                   |                                                                               | O PostFinance |                    |                        |   |  |  |  |  |  |
|        |                   |                                                                               | O Bank        | Clearing-Nr.:      |                        |   |  |  |  |  |  |
|        |                   |                                                                               | O Dama-Va     | mechan maek an al  | aintiinan              |   |  |  |  |  |  |
|        |                   |                                                                               | O Denio-ve    | ine chinan yakanai | chiluyen               |   |  |  |  |  |  |
|        |                   |                                                                               |               | Weiter             | Abbrechen              |   |  |  |  |  |  |
|        |                   |                                                                               |               | Tronor P           |                        |   |  |  |  |  |  |
|        | _                 |                                                                               |               |                    |                        |   |  |  |  |  |  |
|        |                   |                                                                               |               |                    |                        |   |  |  |  |  |  |

6. Auswählen auf Einzahlungsschein (ESR), den Rechnungsbetrag drucken / nicht drucken

7. Auswählen, besitzen Sie Einzahlungsschein gerahmt oder geboxt.

#### Gerahmt:

| Konto / C<br>CHF  | ompte / Cor | ito         |        |     |   |
|-------------------|-------------|-------------|--------|-----|---|
|                   |             |             |        | .Г  |   |
| Einbezahlt        | von / Versé | par / Versa | to da  |     | _ |
| Gebox             | :           |             |        |     |   |
| Konto / Co<br>CHF | mpte / Con  | to          |        |     |   |
|                   |             |             |        | . [ |   |
| Einbezahl         | von / Versé | par / Versi | ito da |     |   |

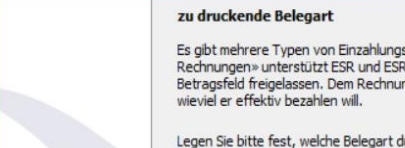

Assistent zur ESR-Konfiguration

Es gibt mehrere Typen von Einzahlungsscheinen. «Adressen und Rechnungen» unterstützt ESR und ESR + in CHF. Beim Typ ESR + wird das Betragsfeld freigelassen. Dem Rechnungsempfänger wird so freigestellt, wieviel er effektiv bezahlen will.

Legen Sie bitte fest, welche Belegart durch «Adressen und Rechnungen» gedruckt werden soll.

Rechnungsart: • ESR erstellen (ESR mit Rechnungsbetrag) O ESR+ erstellen (ESR ohne Rechnungsbetrag)

Belegart:

O ESR-Rechnungen mit gerahmtem Betragsfeld • ESR-Rechnungen mit geboxtem Betragsfeld

< Zurück Weiter > Abbrechen

| E-Rechnung - Die elektronische Rechnung                                                                                                    |
|----------------------------------------------------------------------------------------------------|
| E-Rechnung ist ein System zur elektronischen Übermittlung von<br>Rechnungen. Als Rechnungssteller erreichen Sie sowohl Privat- als auch<br>Geschäfts-<br>kunden. Übermittelte E-Rechnungen können zur Geltend-<br>machung von Vorsteuerabzügen der Mehrwertsteuer verwendet werden. |
| Falls Sie E-Rechnung verwenden (Anmeldung bei www.postfinance.ch<br>notwendig), geben Sie hier bitte Ihre BillerID ein.                                                                                                    |
|                                                                                                    |
| E-Rechnung für elektronische Rechnungen verwenden<br>BillerID:                                                                                                    |
|                                                                                                    |

#### Info (Nur über Postfinance)

Um Rechnungen in elektronischer Form E-Rechnungen) zu versenden, muss das Feld "E-Rechnungen für elektronische Rechnungen verwenden" aktiviert und die BillerID (für BillerID, Postfinance kontaktieren) hinterlegen werden

## ClubMaker & BusinessMaker

Verrechnungskanal hinterlegen
Briefkopf- / Vereinsadresse ändern

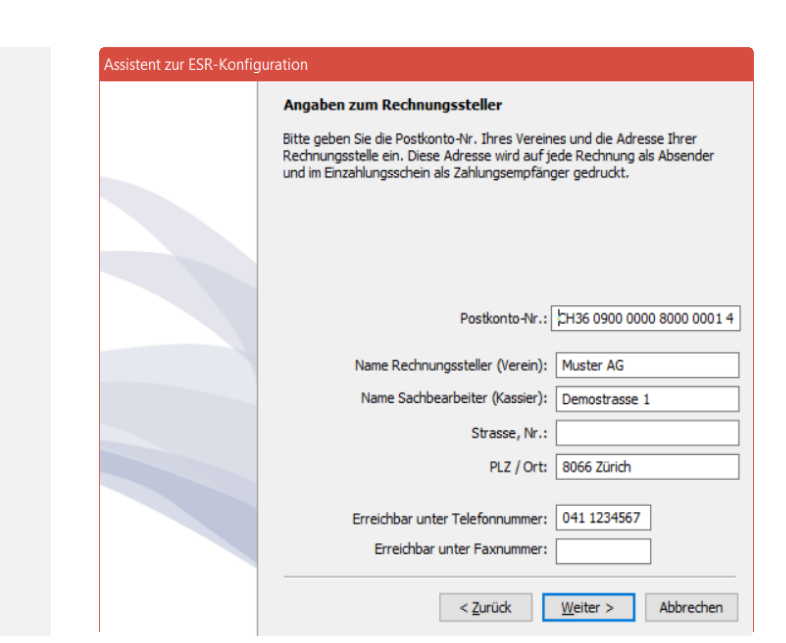

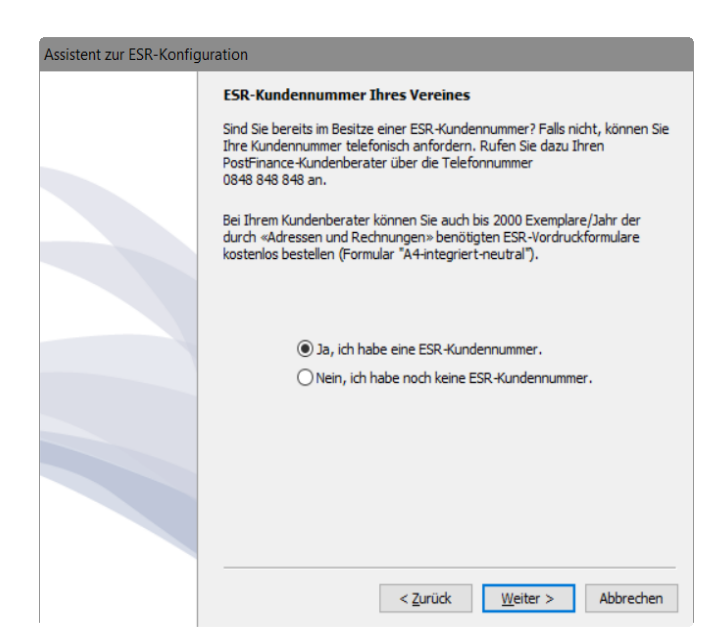

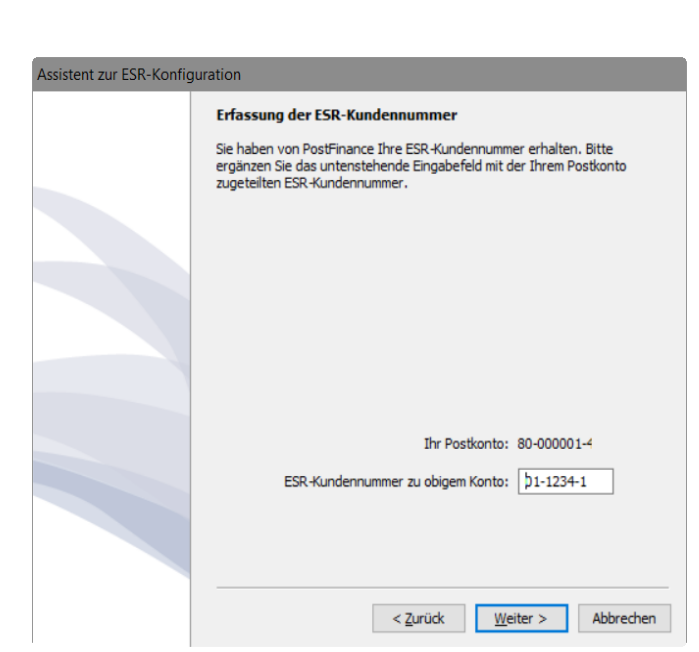

## 8. Bank / Postkonto Informationen hinterlegen oder Adresse anpassen

9. ESR / BESR ID Hinterlegen. Sofern Sie kein ESR / BESR ID haben, kontaktieren Sie Ihre Bank

10. ESR / BESR ID hinterlegen

## ClubMaker & BusinessMaker

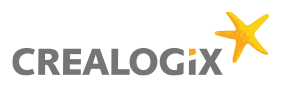

# Verrechnungskanal hinterlegen Briefkopf- / Vereinsadresse ändern

## Info

Freischaltung:

#### Post-Verrechnungskanal

(Der Freischaltcode ist automatisch hinterlegt)

## Bank-Verrechnungskanal

- 1. Probedruck erstellen
- 2. Probedruck an Crealogix senden (zur Überprüfung)
- 3. Nach Erhalt des FreischaltCode -> eintragen

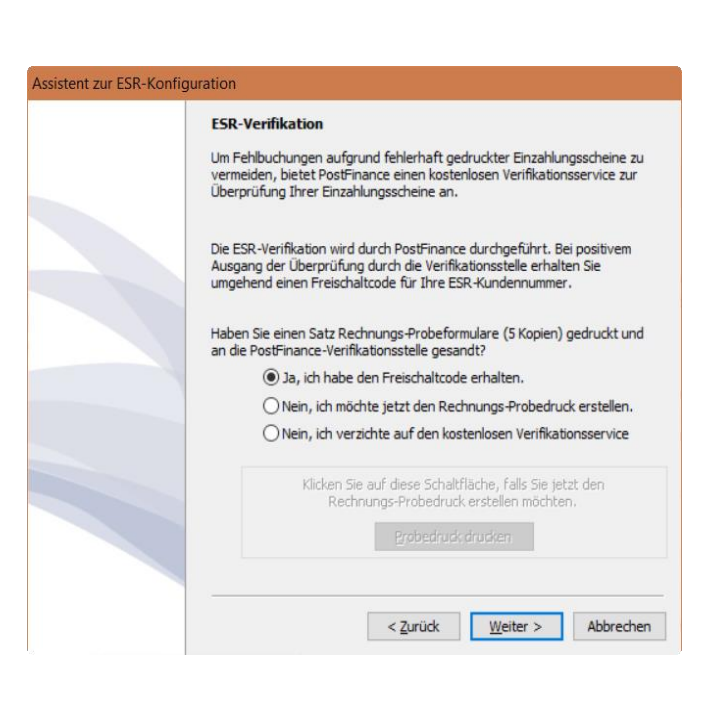